### **ELANCO PRODUCT WEBSITE STYLE GUIDE**

March 8, 2016

This guide provides a topline overview of key features and styles for Elanco product brand websites. PSD files are available upon request which can be used as templates when designing new sites in the Elanco brand family.

Questions should be directed to Shelly Deveney, Group Account Director, Callahan Creek. <u>sdeveney@callahancreek.com</u>.

### PAGE TEMPLATES

The page templates used for the Trifexis and Interceptor Plus sites should be used to create sites for other Elanco brands. (See the following pages for more detail.)

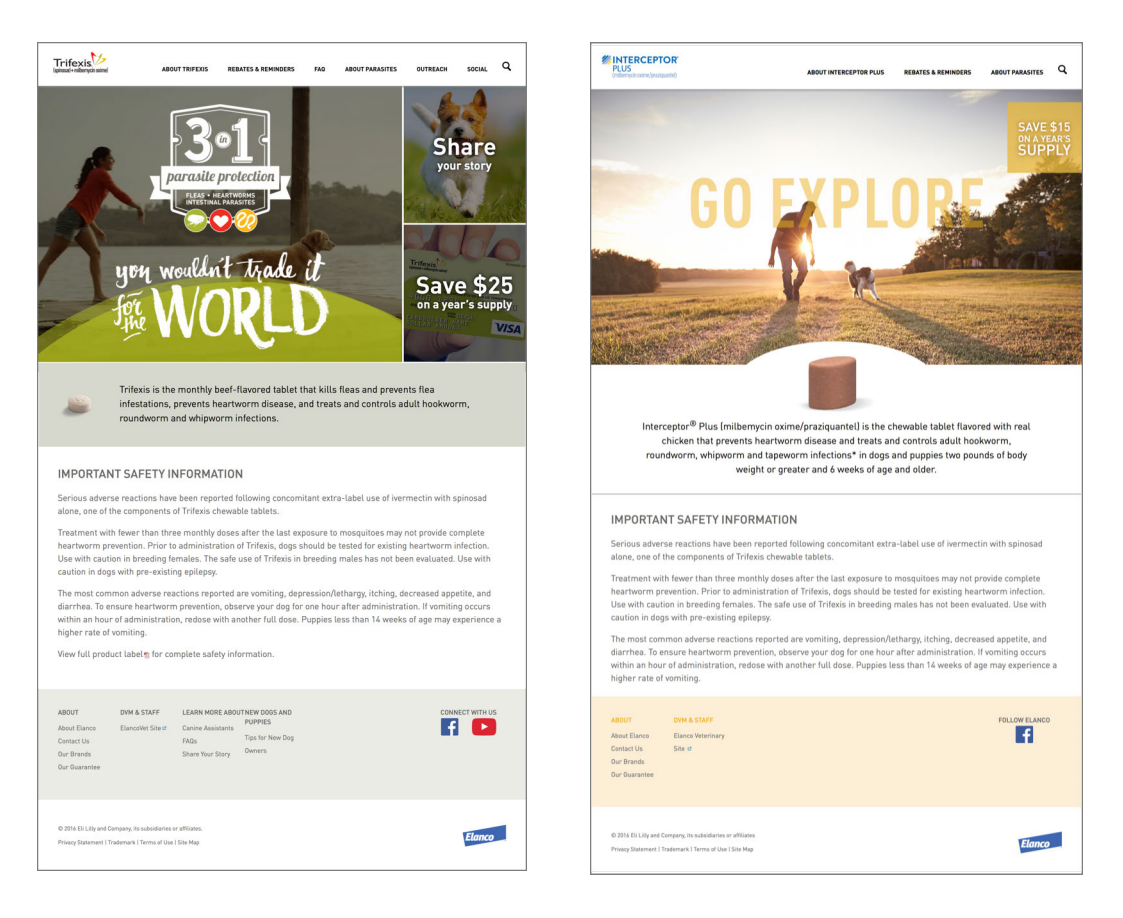

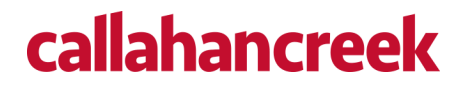

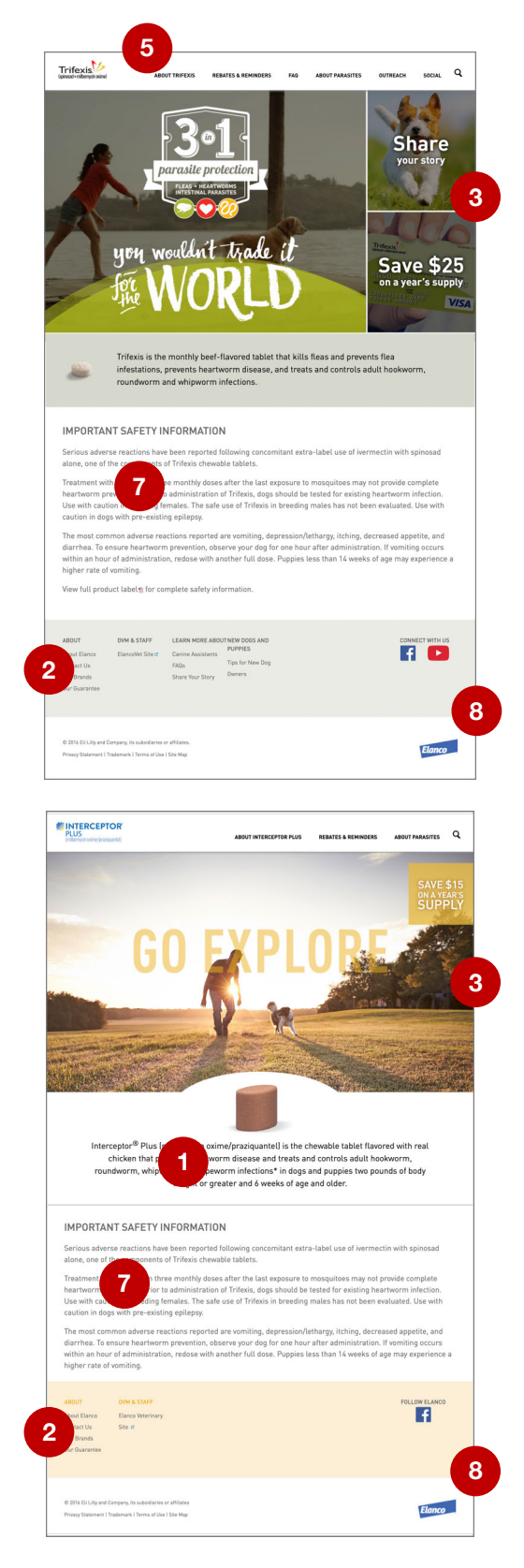

Note: numbers on this page refer to the screenshots on this page and also on the following page.

# ELEMENTS THAT MAY CHANGE FROM BRAND TO BRAND

- 1. Font weights, sizes and colors (within the DIN font family)
- 2. Background colors (select a limited palette within the standard colors for the specific brand)
- 3. Configuration of the home page main content area
- 4. Typographic treatments in page headers

# ELEMENTS THAT SHOULD NOT CHANGE BETWEEN BRANDS

- 5. Location of main navigation links
- 6. Location and style of sub-page navigation links
- 7. ISI position
- 8. Footer layout and position (should appear on all pages)
- 9. References should always appear between the links section and the legal section of the footer

In addition, the following should be kept consistent from brand to brand:

- Page grids (refer to PSD files)
- Responsive behavior (refer to Trifexis and Interceptor Plus websites)

# callahancreek

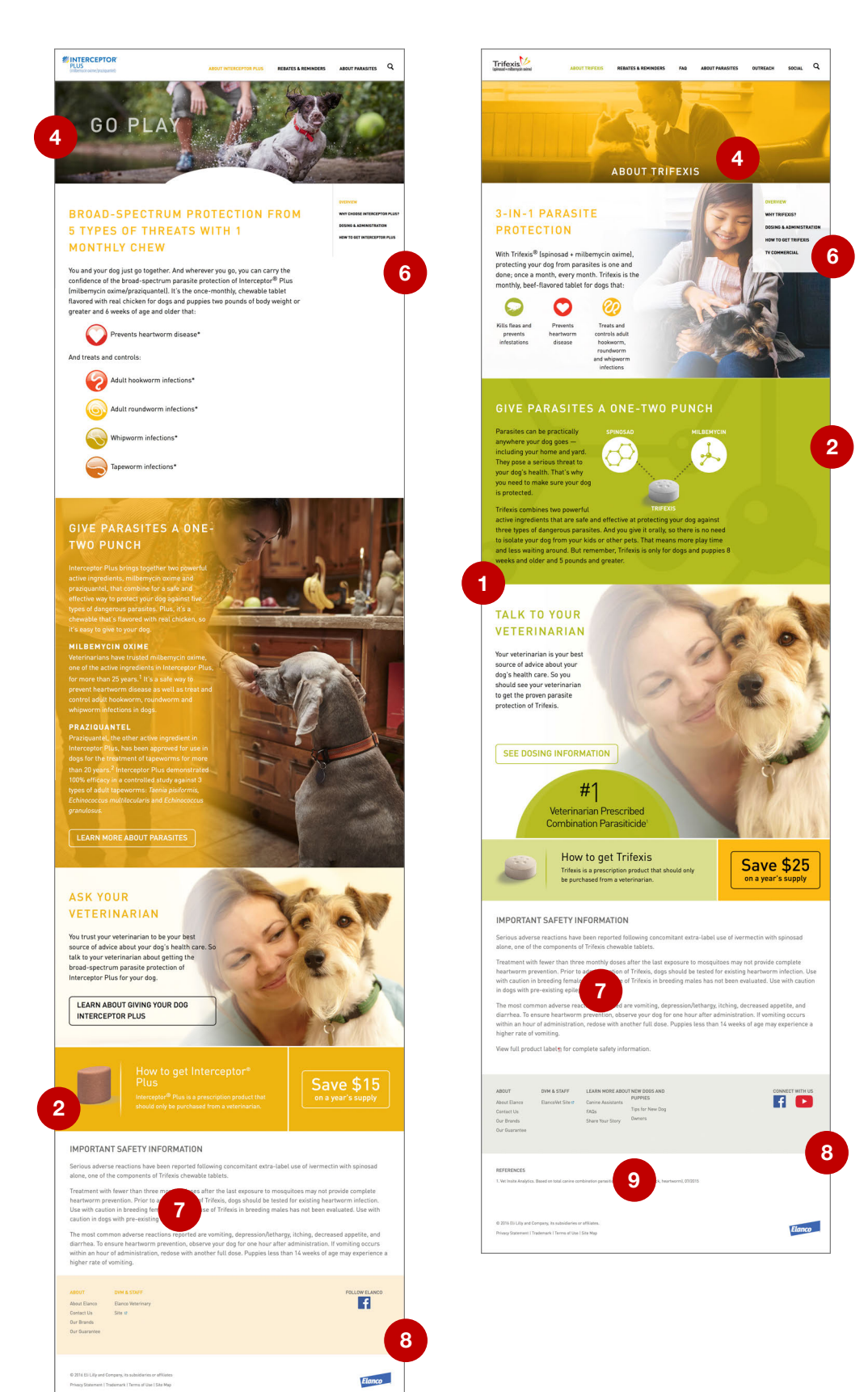

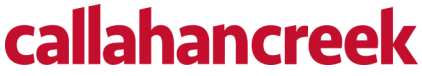

## **INFORMATION ARCHITECTURE/NAVIGATION UI/DESKTOP**

A sample site map is shown below along with the corresponding desktop navigation layout. To maintain site architecture that will work well with UI design, it is important to keep the content to a maximum of two levels deep:

First level = main section Second level = pages within a main section Third level (sub-page under a second-level page) = UI does not accommodate

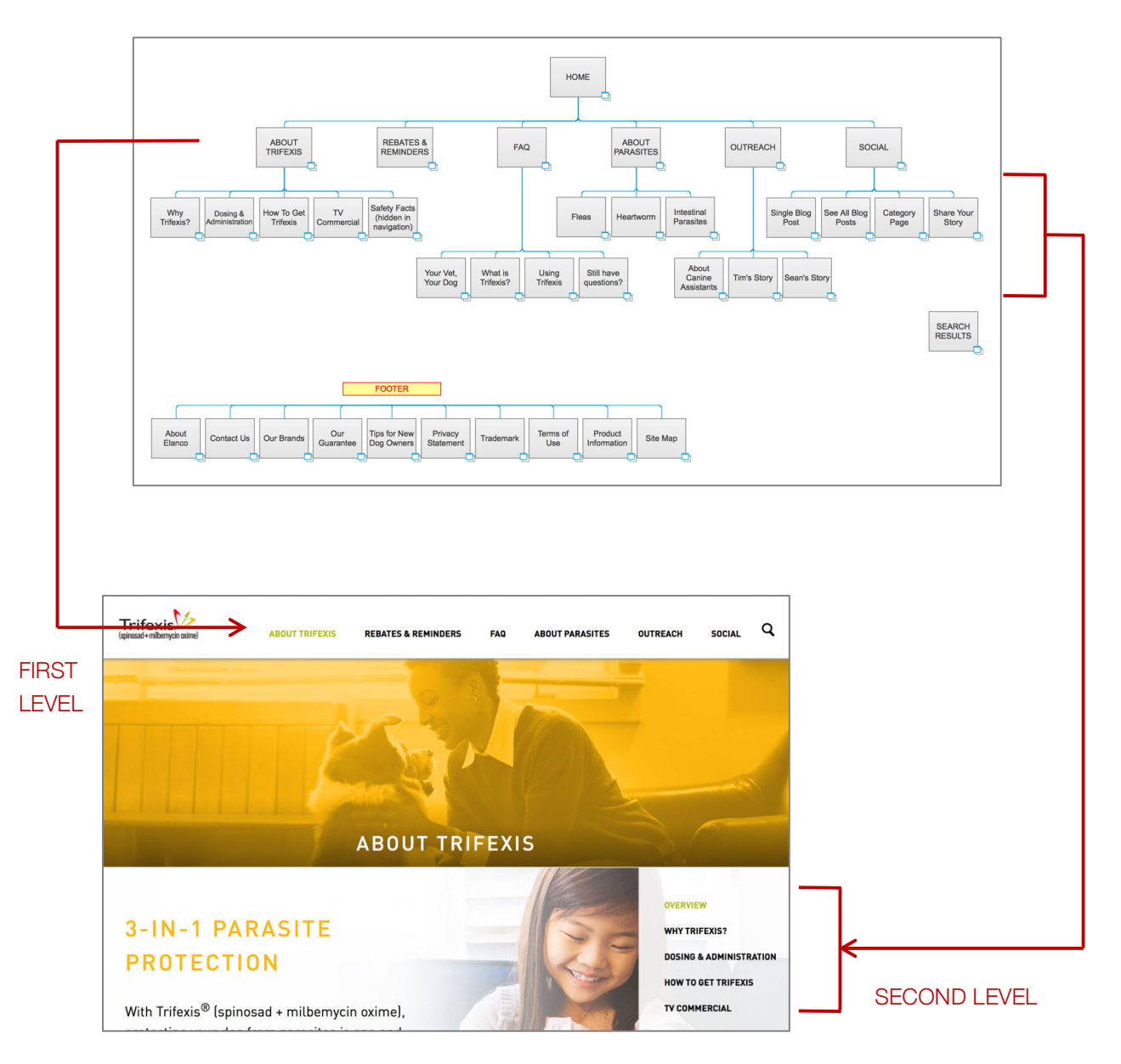

## **INFORMATION ARCHITECTURE/NAVIGATION UI/MOBILE**

The sample site map is shown again below with the corresponding mobile navigation layout. To maintain site architecture that will work well with UI design, it is important to keep the content to a maximum of two levels deep:

First level = main section Second level = pages within a main section Third level (sub-page under a second-level page) = UI does not accommodate

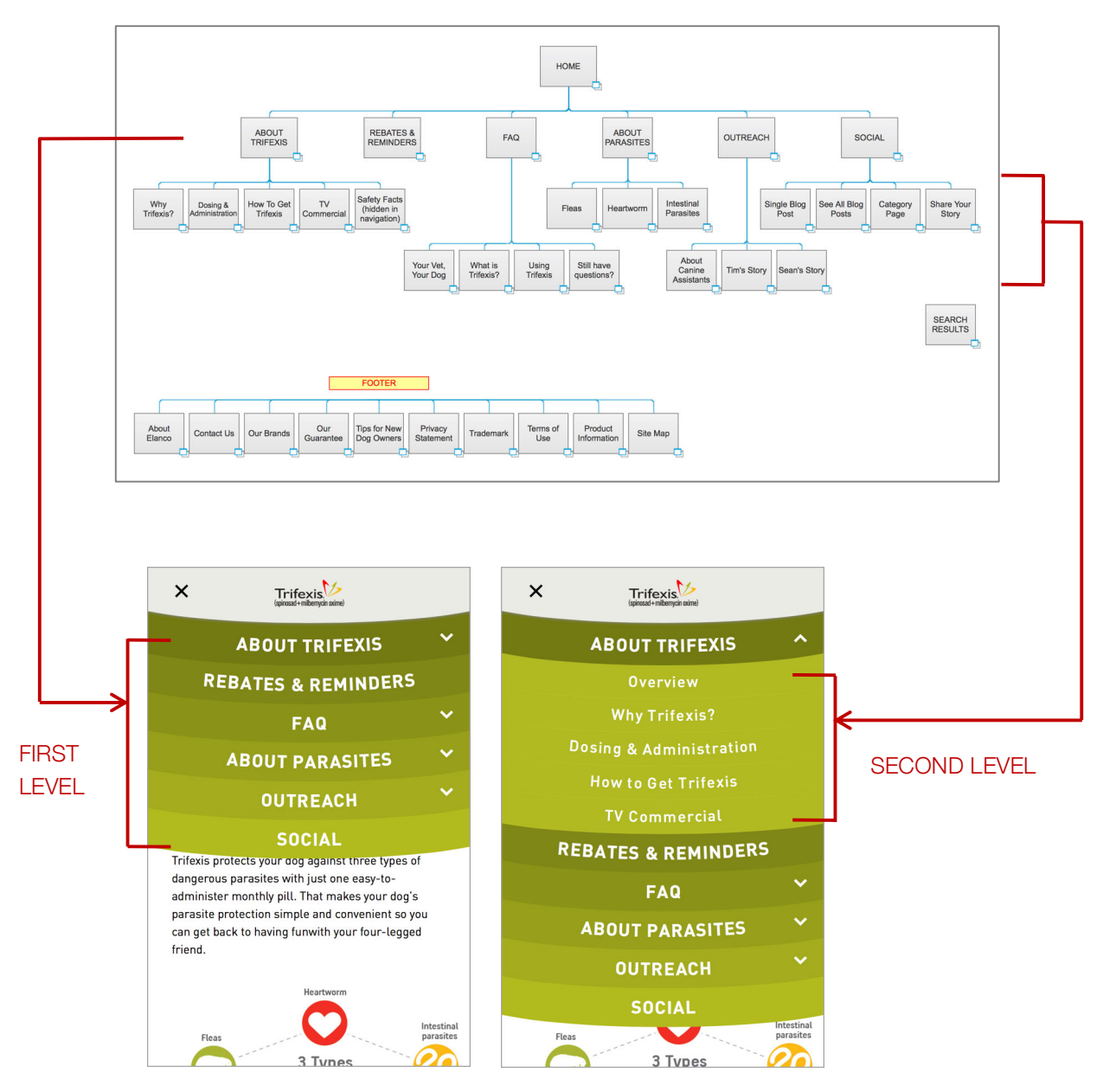

# callahancreek

Page elements (text, photographs, charts and other graphics) must be designed to accommodate the floating navigation menu so that the menu does not cover critical content as the page scrolls. Keep in mind that background images will be partially covered by the menu as the page scrolls.

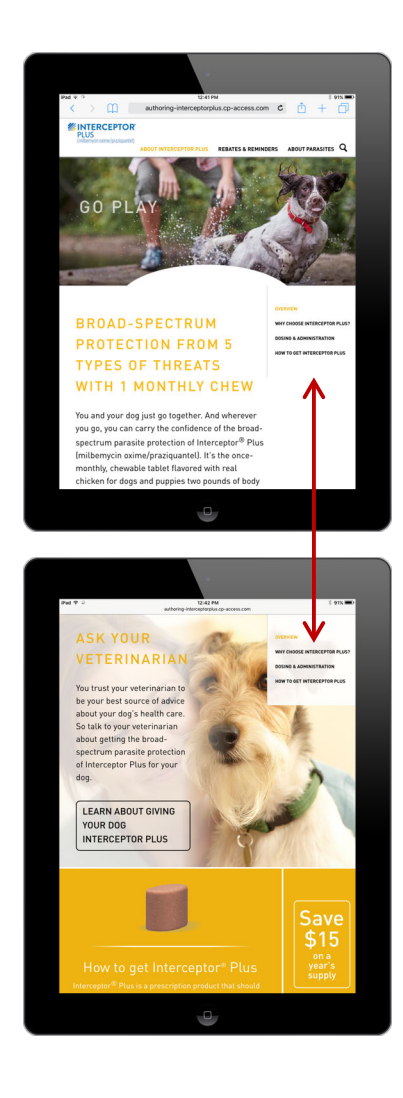

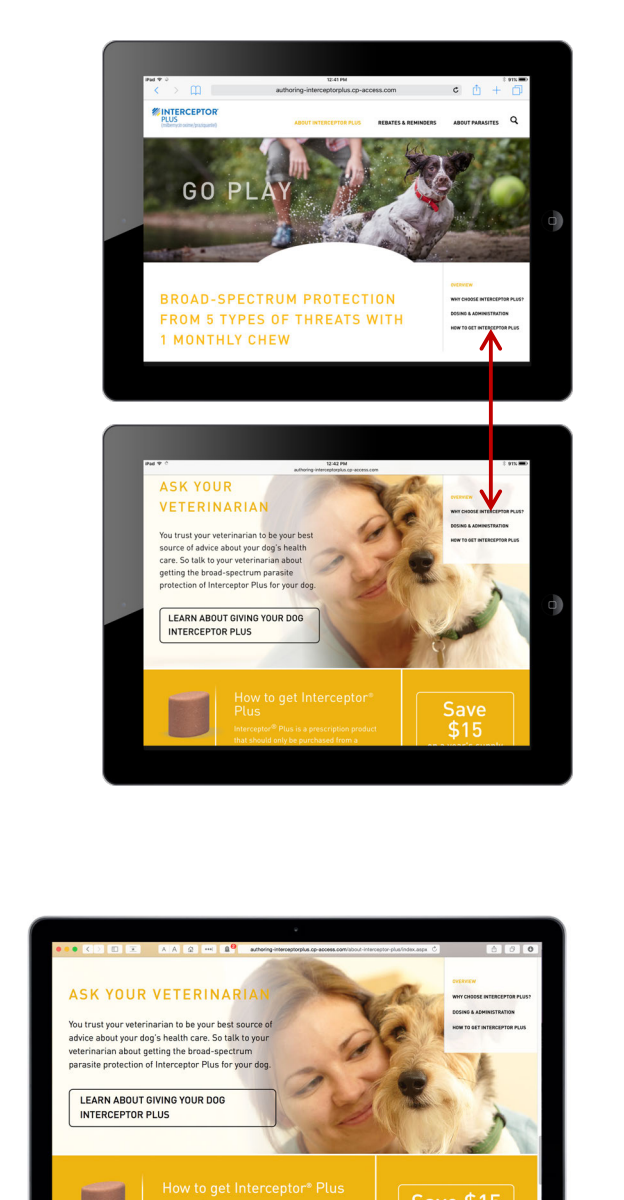

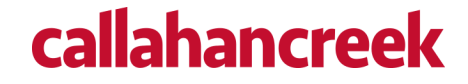

## **COLOR STYLES**

Provide a list of the brand's color specified as Hex numbers. Then use the checklist below to assign a color to elements on the site.

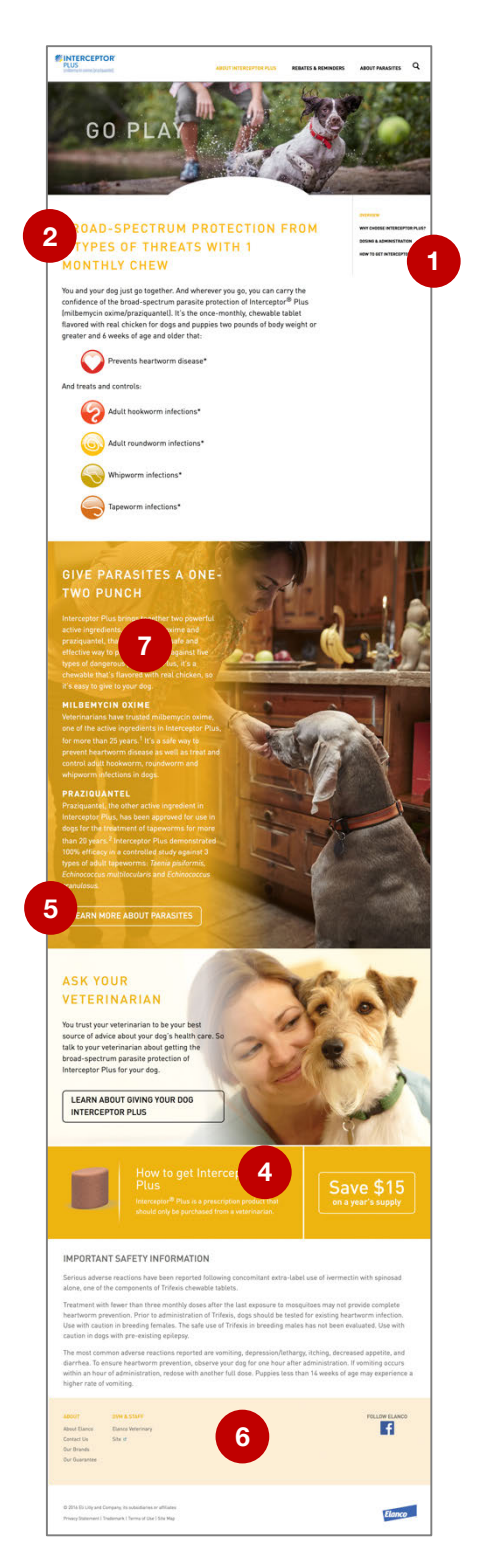

- 1. Links
  - a. Unselected state
  - b. Hover/focus/active/selected states
- 2. Headers
- 3. FAQ Section (not pictured): the plus/minus symbols
- 4. Action Container footer:
  - a. Background color
    - b. Faded bar between elements
    - c. Button color
- 5. Ghost Button (button text and border are the same color): specify a list of colors to be used (multiple button colors can be made available in the CMS)
- 6. Footer Nav Panel:
  - a. Background color
  - b. Header color
- Gradient Backgrounds (available in the CMS to place over photos): specify a primary, secondary and/or a tertiary color (white will exist automatically)
- 8. Underneath Box color
- 9. Mobile navigation background colors (up to 6 colors for the parent links, and one color for the child links)
  - a. Hover/focus/active/selected states

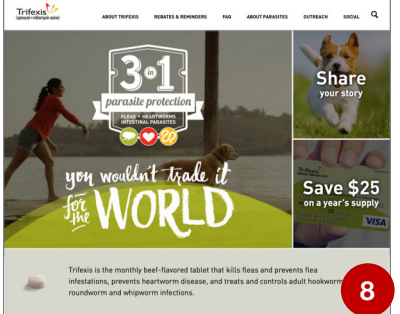

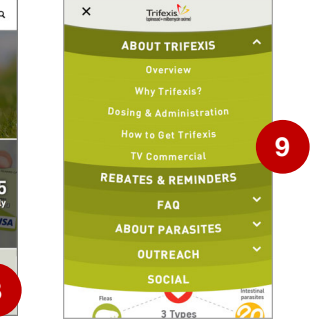

# callahancreek

### **CROWN PEAK CMS TECHNICAL DETAILS**

### **Content Block Styles**

Content blocks on inside pages of the site can have five types of styles:

- 1. Nothing, which will give it a white background
- 2. A solid color
- 3. A background image
- 4. A background image with a colored gradient overlay
- 5. A colored gradient overlay with no background image (not pictured)

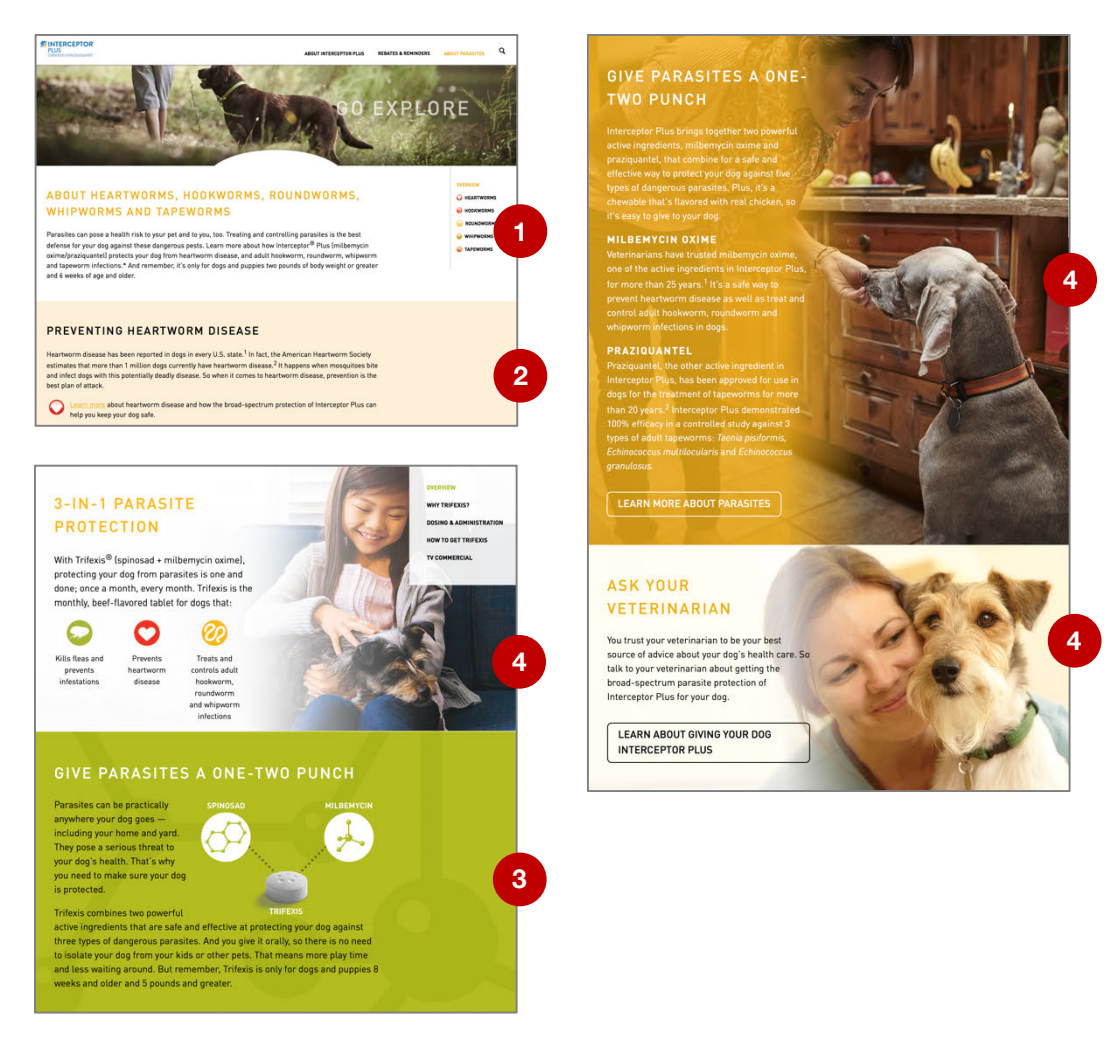

The website template uses a 12-column grid from BootStrap. Any new containers built on the site should fit within this grid structure: <u>https://getbootstrap.com/examples/grid/</u>

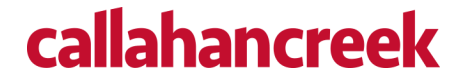

#### **Resizable Images**

**For Full Width Images** – For images that should be the same width as the content's container, remove any width/height styles on the IMG tag and add the class "full-width" to it. This will keep the imaging from being cropped off in smaller viewports.

|                                                                                                    | ait 👻 Inser                     | t - View -                          | Format -                       | Tools -                                |     |
|----------------------------------------------------------------------------------------------------|---------------------------------|-------------------------------------|--------------------------------|----------------------------------------|-----|
| Source                                                                                                    | code                            |                                     |                                |                                        | ×   |
|                                                                                                    |                                 |                                     |                                |                                        |     |
| <h2 style<="" td=""><td>="color: #b2b<br/>is is proven s</td><th>b1e;"&gt;Trifexis c<br/>afe in dogs and</th><td>losing informa<br/>puppies 8 we</td><td>ation</td></h2><br>weks and older and 5 pounds or greater. | ="color: #b2b<br>is is proven s | b1e;">Trifexis c<br>afe in dogs and | losing informa<br>puppies 8 we | ation                                  | The |
| chart belo                                                                                                    | ow shows the                    | proper dosing                       | for the listed w               | veight ranges and the color of the box |     |
| containin                                                                                                    |                                 |                                     |                                |                                        |     |

**Images that require customizable sizes** – You will need to add media queries in the Additional Styles tab that dictate what the image does at certain break points.

1. Remove any classes within the image tag and add a class to it. Whatever class name you choose will only work on that particular page. It will not affect the images on other pages.

| File - Edit - Insert                                                                                                    | ✓ View ▼ Format ▼ Tools ▼                                                                                                    |                                                                                                    |
|----------------------------------------------------------------------------------------------------|----------------------------------------------------------------------------------------------------|----------------------------------------------------------------------------------------------------|
| Source code                                                                                                    |                                                                                                    | ×                                                                                                    |
| <h2><span elancox<br="" style="cold&lt;br&gt;&lt;img src=">Parasites can be pi<br/>yard. They pose a seric<br/>make sure your dog is<br/>Thiftexis combines ti<br/>your dog against three<br/>to isolate your dog fron<br/>around. But remember,<br/>and greater.<br/>href="/Elanco/cpt_inter</span></h2> | #ffffff;">Give parasites a one-two punchot_internal/95096" class="abt-molecules" alt="<br>clically anywhere your dog goes — inclu<br>s threat to your dog's health. That&rsqu<br>otected.<br>powerful active ingredients that are safe and<br>pes of dangerous parasites. And you give it or<br>your kids or other pets. That means more play i<br>rifexis is only for dogs and puppies 8 weeks an<br>text-transform: uppercase;"> <a class="btn-gh&lt;br&gt;al/93843">Learn more about parasites</a> | n><br>"" /><br>uding your home and<br>io;s why you need to<br>effective at protecting<br>ally, so there is no need<br>time and less waiting<br>hd older and 5 pounds<br>nost"<br>> |

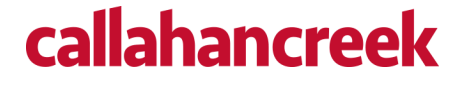

2. Scroll to the top of the content editor and select the "Additional Styles" tab.

| Tabs: Main Contents, References, Master Page, Additional Style, Secondary Footer, Meta Data                                                       | Collapse |
|----------------------------------------------------------------------------------------------------|----------|
| Main Contents References Master Page Additional Style Secondary Footer Meta Data                                                                  |          |
| Page Header                                                                                                    |          |
| Asset Name                                                                                                    |          |
| Index                                                                                                    |          |
| Asset Name determines asset name in cms.                                                                                                    |          |
| File Name                                                                                                    |          |
|                                                                                                    |          |
| (Optional) Override the output path file name. To include path referencing root, follow the format: ~/directory/page.aspx                         |          |
| Nav Text (Title)                                                                                                    |          |
| About Trifexis                                                                                                    |          |
| Nav Text determines the navigation text (if applicable).                                                                                          |          |
| Banner Image (clear if not used)           /Elanco/Products/US-Trifexis Phase 2/_Assets/img/about-trifexis-hdr.jpg           Select         Clear |          |

3. Add the styles for what it normally looks like, then use media queries to make changes.

| Tabs: M                                                                                                    | ain Contents                                                                           | , References,                 | Master Page, I | Additional Style, | Secondary Footer | , Meta Data |  | Collapse |
|----------------------------------------------------------------------------------------------------|----------------------------------------------------------------------------------------|-------------------------------|----------------|-------------------|------------------|-------------|--|----------|
|                                                                                                    | Main Contents                                                                          | References                    | Master Page    | Additional Style  | Secondary Footer | Meta Data   |  |          |
| Custon                                                                                                    | CSS                                                                                    |                               |                |                   |                  |             |  |          |
| <style:<br>.abt-m<br/>width:<br/>float: n<br/>paddin<br/>}<br/>@med<br/>.abt-m<br/>}<br/><th>olecules {<br/>445px;<br/>ght;<br/>g-left: 30px;<br/>la (max-width<br/>olecules { floa<br/>&gt;</th><td>: 560px) {<br/>it: none; width</td><th>: 100%; paddir</th><th>ıg-left: 0;}</th><th></th><th></th><td></td><th></th></style:<br> | olecules {<br>445px;<br>ght;<br>g-left: 30px;<br>la (max-width<br>olecules { floa<br>> | : 560px) {<br>it: none; width | : 100%; paddir | ıg-left: 0;}      |                  |             |  |          |

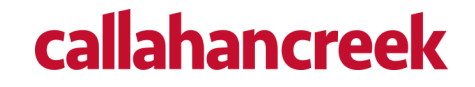

### **Buttons**

- "Ghost Buttons" are the large buttons that have a border around them.
- Background colors or images will show behind the button area.
- Text within the buttons should be uppercase.
- Colors of Ghost Buttons can be brand colors that are established within the CMS (see page 7). Classes for each button color will be provided to the content manager.

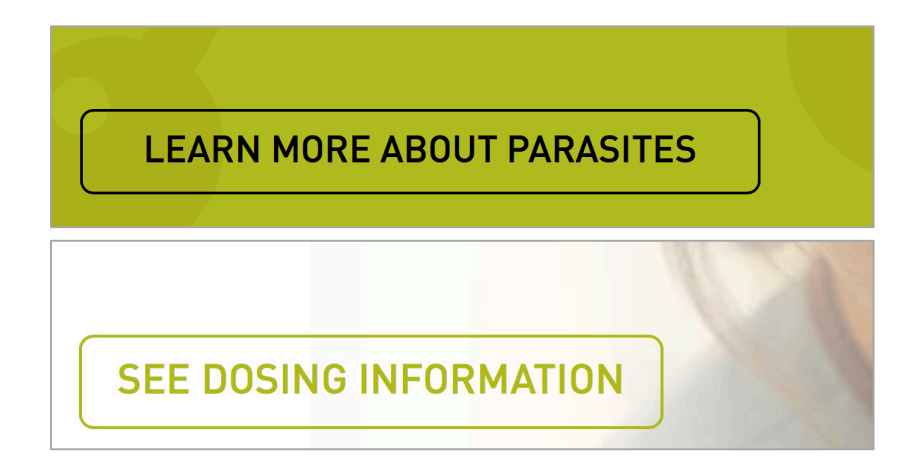

### **Sub-Navigation Icons**

Note that the CMS allows the ability to add icons to sub-navigation links if desired. (This is optional)

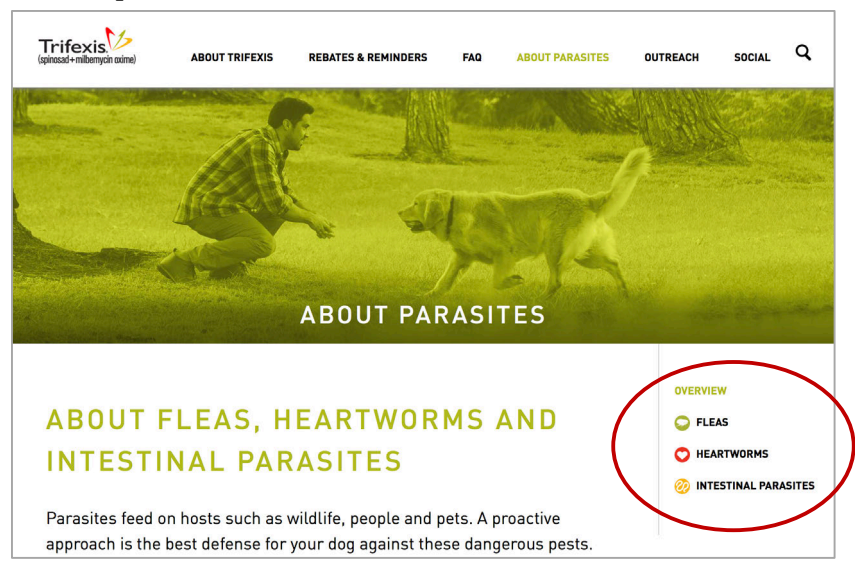

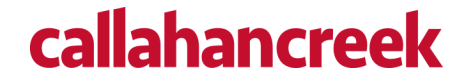

# Adding CSS classes to specific elements using the WYSIWYG

Select <> on WYSIWYG to view HTML code, then add classes to elements as shown below.

| Select    | type | of cor | ntent |       |     |        |          |      |     |   |        |   |   |   |   |  |  |
|-----------|------|--------|-------|-------|-----|--------|----------|------|-----|---|--------|---|---|---|---|--|--|
| WYSI      | WYG  | i      |       | Ý     |     |        |          |      |     |   |        |   |   |   |   |  |  |
| Conte     | nt   |        |       |       |     |        |          |      |     |   |        |   |   |   |   |  |  |
| File      | •    | Edit 🔻 | Ins   | ert - | Vie | ew 🕶   | Fo       | rmat | t + | Ţ | ools - | , |   |   |   |  |  |
| $(\circ)$ | <br> | ж      | þ     | Ê,    | Ē   | ~      | +        | 0    | •   | P | 3      | 5 | S |   |   |  |  |
| 23        | В    | Ι      | U     | ÷     | ײ   | ×₂     | <u>A</u> | •    | A   | • | E      | Ξ | Ξ | Ξ | Ξ |  |  |
|           | Ē    | 1      | Form  | ats - | He  | ader 2 |          | •    |     |   |        |   |   |   |   |  |  |

"offsite" = off site hover with external icon

| elect typ                                                                                                    | pe of cont               | tent                       |                          |                               |                           |                 |                   |   |
|----------------------------------------------------------------------------------------------------|--------------------------|----------------------------|--------------------------|-------------------------------|---------------------------|-----------------|-------------------|---|
| WYSIWY                                                                                                    | /G                       | ~                          |                          |                               |                           |                 |                   |   |
| ontent                                                                                                    |                          |                            |                          |                               |                           |                 |                   |   |
| File 🔻                                                                                                    | Edit 👻                   | Insert -                   | View -                   | Format 🝷                      | Tools -                   |                 |                   |   |
| Sour                                                                                                    | ce cod                   | le                         |                          |                               |                           |                 |                   | × |
| _                                                                                                    |                          |                            |                          |                               |                           |                 |                   |   |
| <h2 s<="" th=""><th>tyle="colo<br/>ima src="/</th><th>r: #b2bb1e;<br/>/Elanco/cpt</th><th>"&gt;Heartwo<br/>internal/95</th><th>rm incidence<br/>397" alt="hea</th><th>nationwide<br/>artworm inc</th><th></th></h2><br>idence map" c | tyle="colo<br>ima src="/ | r: #b2bb1e;<br>/Elanco/cpt | ">Heartwo<br>internal/95 | rm incidence<br>397" alt="hea | nationwide<br>artworm inc |                 | lass="full-width" |   |
| /> <th>&gt;<br/>//~ "marg</th> <th>in bottom: 2</th> <th>om:"&gt;Mon</th> <th>R0001/1 &lt;0</th> <th></th> <th></th> <th></th> <td></td>                                                                                             | ><br>//~ "marg           | in bottom: 2               | om:">Mon                 | R0001/1 <0                    |                           |                 |                   |   |
| href='                                                                                                    | https://w                | ww.heartwoi                | msociety.c               | org/images/in                 | cidence-ma                | ps/IncidenceN   | /ap2013.pdf=      | н |
| class:                                                                                                    | ="offsite"               | target="_bla               | nk">Ameri<br>nan is has  | can Heartwor                  | m Society<                | /a>: The sever  | ity of heartworm  | н |
| Some                                                                                                    | e remote re              | egions of the              | United St                | ates lack vete                | rinary clinic             | s, therefore we | e have no         | н |
| repor                                                                                                    | ted cases                | from these a               | areas.                   |                               |                           |                 |                   |   |

"pdf" =adds Pdf icon on A tag

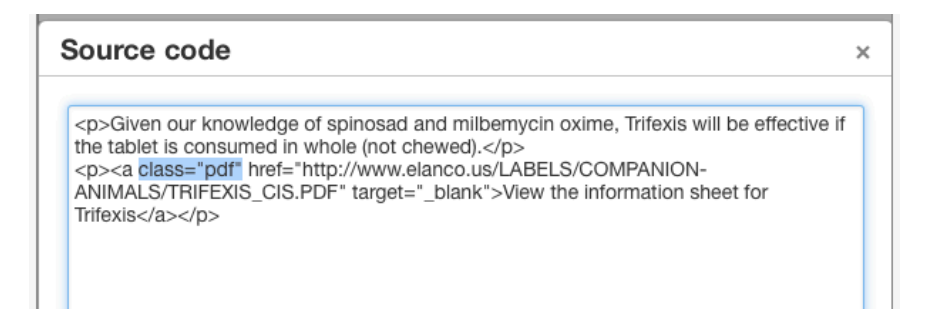

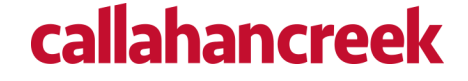

# "offsiteImage" = Offsite hover w/o icon

| Sel | ect Co                                                                                                    | ntent Typ                                                                                                    | e to insert                                                                                                    |                                                                                                    |                                                                                                    |                                                                |                                                                                                    |   |
|-----|----------------------------------------------------------------------------------------------------|----------------------------------------------------------------------------------------------------|----------------------------------------------------------------------------------------------------|----------------------------------------------------------------------------------------------------|----------------------------------------------------------------------------------------------------|----------------------------------------------------------------|----------------------------------------------------------------------------------------------------|---|
| W   | YSIWY                                                                                                    | G                                                                                                    | ~                                                                                                    |                                                                                                    |                                                                                                    |                                                                |                                                                                                    |   |
| Co  | ntent                                                                                                    |                                                                                                    |                                                                                                    |                                                                                                    |                                                                                                    |                                                                |                                                                                                    |   |
| F   | ile 🕶                                                                                                    | Edit 👻                                                                                                    | Insert -                                                                                                    | View -                                                                                                    | Format 👻                                                                                                    | Tools -                                                        |                                                                                                    |   |
|     | Sour                                                                                                    | ce cod                                                                                                    | е                                                                                                    |                                                                                                    |                                                                                                    |                                                                |                                                                                                    | × |
|     | <h1 s<br="">#0000<br/><h3 s<br="">text o<br/>Trifexi<br/><div o<br=""><div o<br="">href='<br/>_ga=1<br/><th>tyle="colo<br/>100;"&gt;Rem<br/>tyle="text-<br/>r email rer<br/>s prescrip<br/>class="cor<br/>class="row<br/>https://ww<br/>.9271285</th><th>r: #b2bb1e;<br/>inind me abo<br/>transform: r<br/>ninders whe<br/>tion.<br/>itainer-fluid r<br/>col-sm-12<br/>vw.myregist<br/>.135470926.</th><th>'&gt;<strong:<br>ut monthly<br/>ione; pado<br/>n it’<br/>rebate mar<br/>align-cento<br/>rationc.cor<br/>14522808</strong:<br></th><th>&gt;reminders  reminders <ul> <li>doses and riding: 0 0 0 3%</li> <li>stime to givigin-sm"&gt;</li> <li>gin-sm"&gt;</li> <li>er"&gt;<a class="&lt;/li"> <li>m/ElancoPets</li> <li>05" target="_</li> </a></li></ul></th><th>strong&gt;<br/>bfills6; font-weig<br/>e your dog<br/>e"btn-green<br>6/Account/R<br/>blank"&gt;SIG</br></th><th>/&gt;<span style="color:&lt;br&gt;&gt;&lt;/h1&gt;&lt;br&gt;ht: 400; font-size: 1.5em;">Get<br/>each monthly dose or refill his<br/>offsiteImage"<br/>Register/6341?<br/>iN UP FOR REMINDERS</span></th><th>:</th></div></div></h3></h1> | tyle="colo<br>100;">Rem<br>tyle="text-<br>r email rer<br>s prescrip<br>class="cor<br>class="row<br>https://ww<br>.9271285 | r: #b2bb1e;<br>inind me abo<br>transform: r<br>ninders whe<br>tion.<br>itainer-fluid r<br>col-sm-12<br>vw.myregist<br>.135470926. | '> <strong:<br>ut monthly<br/>ione; pado<br/>n it’<br/>rebate mar<br/>align-cento<br/>rationc.cor<br/>14522808</strong:<br> | >reminders  reminders <ul> <li>doses and riding: 0 0 0 3%</li> <li>stime to givigin-sm"&gt;</li> <li>gin-sm"&gt;</li> <li>er"&gt;<a class="&lt;/li"> <li>m/ElancoPets</li> <li>05" target="_</li> </a></li></ul> | strong><br>bfills6; font-weig<br>e your dog<br>e"btn-green<br> | /> <span style="color:&lt;br&gt;&gt;&lt;/h1&gt;&lt;br&gt;ht: 400; font-size: 1.5em;">Get<br/>each monthly dose or refill his<br/>offsiteImage"<br/>Register/6341?<br/>iN UP FOR REMINDERS</span> | : |

# "btn-ghost" = when placed on the A tag, it will create the universal ghost button

| Edit • Insert •                                                                                                    | View -                                                                                                    | Format 👻                                                                                                    |                                                         | То                                                       | ōol                                                    | ols •                             | •                                         |                           |  |  |  |  |  |  |
|----------------------------------------------------------------------------------------------------|----------------------------------------------------------------------------------------------------|----------------------------------------------------------------------------------------------------|---------------------------------------------------------|----------------------------------------------------------|--------------------------------------------------------|-----------------------------------|-------------------------------------------|---------------------------|--|--|--|--|--|--|
| Edit • Insert •                                                                                                    | View -                                                                                                    | Format 🝷                                                                                                    |                                                         | То                                                       | Tool                                                   | ols -                             | •                                         |                           |  |  |  |  |  |  |
| rce code                                                                                                    |                                                                                                    |                                                                                                    |                                                         |                                                          |                                                        |                                   |                                           |                           |  |  |  |  |  |  |
|                                                                                                    |                                                                                                    |                                                                                                    |                                                         |                                                          |                                                        |                                   |                                           |                           |  |  |  |  |  |  |
| img src="/Elanco/cpt_<br>'arasites can be practic<br>They pose a serious th<br>a sure your dog is prote<br>gagainst three types<br>vate your dog from you<br>nd. But remember, Trife<br>greater. | _internal/95<br>cally anywh<br>hreat to you<br>ected.<br>jowerful ac<br>so of dangei<br>ur kids or o<br>exis is only<br>rcase=""><<br>99432">LE | 5096" class=<br>here your dog<br>ur dog&rsque<br>ztive ingredier<br>erous parasite<br>other pets. The<br>for dogs and<br><a a<br="" class="btr&lt;br&gt;EARN MORE.&lt;/th&gt;&lt;th&gt;ab&lt;br&gt;ig go&lt;br&gt;io;s&lt;br&gt;ents&lt;br&gt;es. A&lt;br&gt;hat i&lt;br&gt;d pu&lt;br&gt;n-gl&lt;/th&gt;&lt;th&gt;bt-i&lt;br&gt;goe&lt;br&gt;s he&lt;br&gt;s th&lt;br&gt;. Ar&lt;br&gt;t mo&lt;br&gt;bup&lt;br&gt;gho&lt;br&gt;BO&lt;/th&gt;&lt;th&gt;-mi&lt;br&gt;hea&lt;br&gt;thai&lt;br&gt;hea&lt;br&gt;ppi&lt;br&gt;nosi&lt;/th&gt;&lt;th&gt;alth.&lt;br&gt;at and&lt;br&gt;ans&lt;br&gt;bies&lt;br&gt;t&lt;/th&gt;&lt;th&gt;re sa&lt;br&gt;bu gi&lt;br&gt;mo&lt;br&gt;8 w&lt;/th&gt;&lt;th&gt;es">sh; i<br/>at&amp;i<br/>afe a<br/>jive i<br/>ore p<br/>veek</a> | alt='<br>inclu<br>rsqu<br>and<br>it or<br>play<br>ks ar | "" /><br>uding<br>Jo;s<br>effe<br>ally,<br>time<br>nd ol | > vur hi<br>/ you<br>e at  <br>there<br>d les<br>' and | prote<br>prote<br>s is n<br>ss wa | ectin<br>ectin<br>no ne<br>aiting<br>ounc | l<br>ng<br>eed<br>g<br>ts |  |  |  |  |  |  |